第3章

# 数据库的创建与管理

**学习要点:**通过在 MySQL 数据库管理系统支持下创建和维护教务管理系统数据库。 理解 MySQL 数据库的构成,理解 MySQL 数据库对象,了解 MySQL 系统数据库和实例数 据库,掌握 MySQL 数据库的创建、修改和删除的方法。

## 3.1 MySQL 数据库简介

数据库是数据库对象的容器,数据库不仅可以存储数据,而且能够使数据存储和检索以 安全可靠的方式进行,并以操作系统文件的形式存储在磁盘上。数据库对象是存储、管理和 使用数据的不同结构形式。

### 3.1.1 数据库的构成

MySQL 数据库主要分为系统数据库、示例数据库和用户数据库。

1. 系统数据库

系统数据库是指随安装程序一起安装,用于协助 MySQL 系统共同完成管理操作的数据库,它们是 MySQL 运行的基础。这些数据库中记录了一些必需的信息,用户不能直接修改这些系统数据库,也不能在系统数据库表上定义触发器。

1) sys 数据库

sys数据库包含一系列的存储过程、自定义函数以及视图,可以帮助用户快速地了解系统的元数据信息。sys系统数据库还结合了 information\_schema 和 performance\_schema 的相关数据,让用户更加容易地检索元数据。

2) information\_schema 数据库

information\_schema 数据库类似"数据字典",提供了访问数据库元数据的方式。元数 据是关于数据的数据,如数据库名、数据表名、列的数据类型及访问权限等。

3) performance\_schema 数据库

performance\_schema 数据库主要用于收集数据库服务器性能参数。MySQL 用户不能 创建存储引擎为 performance\_schema 的表。

performance\_schema 的功能有:提供进程等待的详细信息,包括锁、互斥变量、文件信息;保存历史的事件汇总信息,为提供 MySQL 服务器性能做出详细的判断;易于增加或删除监控事件点,并可随意改变 MySQL 服务器的监控周期,如 CYCLE、MICROSECOND。

4) mysql 数据库

mysql 数据库是 MySQL 的核心数据库,它记录了用户及其访问权限等 MySQL 所需的

控制和管理信息。如果该数据库被损坏, MySQL将无法正常工作。

#### 2. 示例数据库

示例数据库是系统为了让用户学习和理解 MySQL 而设计的。sakila 和 world 示例数 据库是完整的示例,具有更接近实际的数据容量、复杂的结构和部件,可以用来展示 MySQL 的功能。

#### 3. 用户数据库

用户根据数据库设计创建的数据库,如教务管理系统数据库(D\_eams)、图书管理系统数据库(D\_lms)等。

#### 3.1.2 数据库文件

在 MySQL 中,每个数据库都对应存放在一个与数据库同名的文件夹中。MySQL 数据 库文件有 IBD 类型。. IBD 文件可能包含多个表的表和索引数据。在 InnoDB 系统表空间中 创建的表是在现有的文件中创建的,该文件位于 MySQL 数据目录中。数据库的默认存放 位置是 C:\ProgramData\MySQL\MySQL Server 8.0\Data\。可以通过配置向导或手工 配置修改数据库的默认存放位置,具体操作方法请参阅 2.2 节。

#### 3.1.3 数据库对象

MySQL数据库中的数据在逻辑上被组织成一系列数据库对象,这些数据库对象包括: 表、视图、约束、索引、存储过程、触发器、用户定义函数、用户和角色。

下面对这些常用数据库对象进行简单介绍。

1. 表

表是 MySQL 数据库中最基本、最重要的对象,是关系模型中实体的表示方式,用于组织和存储具有行列结构的数据对象。行是组织数据的单位,列是用于描述数据的属性,每一行都表示一条完整的信息记录,而每一列表示记录中相同的元素属性值。由于数据库中的 其他对象都依赖于表,因此表也称为基本表。

#### 2. 视图

视图是一种常用的数据库对象,它为用户提供了一种查看数据库中数据的方式,其内容 由查询需求定义。视图是一个虚表,与表非常相似,也是由字段与记录组成的。与表不同的 是,视图本身并不存储实际数据,它是基于表存在的。

3. 索引

索引是为提高数据检索的性能而建立,利用它可快速地确定指定的信息。索引包含由 表或视图中的一列或多列生成的键。这些键存储在一个结构(B树)中,使 MySQL 可以快 速有效地查找与键值关联的行。

#### 4. 存储过程和触发器

存储过程和触发器是两个特殊的数据库对象。在 MySQL 中,存储过程的存在独立于 表,而触发器则与表紧密结合。用户可以使用存储过程来完善应用程序,使应用程序的运行 更加有效率,可以使用触发器来实现复杂的业务规则,更加有效地实施数据完整性。

#### 5. 用户和角色

用户是对数据库有存取权限的使用者。角色是指一组数据库用户的集合。数据库中的

46

用户可以根据需要添加,用户如果被加入到某一角色,则将具有该角色的所有权限。

### 3.1.4 数据库对象的标识符

数据库对象的标识符指数据库中由用户定义的、可唯一标识数据库对象的有意义的字符序列。标识符必须遵守以下规则。

(1) 可以包含来自当前字符集的数字、字母、字符"\_"和"\$"。

(2)可以以在一个标识符中合法的任何字符开头。标识符也可以以一个数字开头,但 是不能全部由数字组成。

(3) 标识符最长可为 64 个字符, 而别名最长可为 256 个字符。

(4)数据库名和表名在 UNIX 操作系统上是区分大小写的,而在 Windows 操作系统上 忽略大小写。

(5) 不能使用 MySQL 关键字作为数据库名、表名。

(6) 不允许包含特殊字符,如".""/"或"\"。

如果要使用的标识符是一个关键字或包含特殊字符,必须用反引号""引起来(加以界定)。 例如:

```
create table `select`
(`char - colum` char(8),
    `my/score` int
);
```

# 3.2 管理数据库

现在主流的数据库管理系统都提供了图形用户界面管理数据库方式。同时也可以使用 SQL语句来进行数据库的管理。在 MySQL中主要使用两种方法创建数据库:一是使用图 形化管理工具 MySQL Workbench 创建数据库,此方法简单、直观,以图形化方式完成数据 库的创建和数据库属性的设置;二是使用 SQL语句创建数据库,此方法可以将创建数据库 的脚本保存下来,在其他计算机上运行以创建相同的数据库。

#### 3.2.1 创建数据库

SQL 语句创建用户数据库的语句是 CREATE DATABASE。其语法格式如下。

```
CREATE {DATABASE | SCHEMA } [IF NOT EXISTS] <数据库文件名>
[选项];
```

说明:

(1) 语句中"[]"内为可选项。

(2) IF NOT EXISTS 在创建数据库前加上一个判断,只有该数据库目前尚不存在时才执行 CREATE DATABASE 操作。

(3) 选项用于描述如字符集和校对规则等选项。

第 3 章 (4) SQL 语句对英文字母的大小写不进行区分。本书为了符合习惯用法,在正文中讲 解 SQL 语句的用法时,语句中的关键词、系统函数名等都采用大写形式,而在具体例子的代 码中,关键词、系统函数名等大多采用小写形式。后文中如没有特别说明,都采用这样的 写法。

设置字符集或校对规则。语法格式如下。

```
[DEFAULT] CHARACTER SET [=]字符集
|[DEFAULT] COLLATE [=]校对规则名
```

例 3.1 创建名为 D\_sample 的数据库。SQL 语句如下。

create database D\_sample;

在 MySQL 命令行工具中输入以上 SQL 语句,执行结果如图 3.1 所示。

mysql> create database D\_sample; Query OK, 1 row affected (0.02 sec)

图 3.1 创建数据库 D\_sample

**例 3.2** 为避免因重复创建时系统显示的错误信息,使用 IF NOT EXISTS 选项创建名为 D\_sample 的数据库。SQL 语句如下。

create database if not exists D sample;

在 MySQL 命令行工具中输入以上 SQL 语句,执行结果如图 3.2 所示。

mysql> create database if not exists D\_sample; Query OK, 1 row affected, 1 warning (0.06 sec)

图 3.2 使用 IF NOT EXISTS 选项创建数据库

### 3.2.2 查看已有的数据库

对于已有的数据库,可以使用 MySQL Workbench 和 SQL 语句查看。 使用 SHOW DATABASES 语句显示服务器中所有可以使用的数据库的信息,其格式如下。

SHOW DATABASES;

**例 3.3** 查看所有可以使用数据库的信息。SQL语句如下。

| d_sa  | mple           |
|-------|----------------|
| info  | rmation_schema |
| mysq. | 1              |
| perf  | ormance_schema |
| saki  | la             |
| sys   |                |

show databases;

如图 3.3 所示显示所有数据库的信息。

```
图 3.3 查看已有数据库的信息
```

### 3.2.3 打开数据库

当用户登录 MySQL 服务器,连接 MySQL 后,用户需要连接 MySQL 服务器中的一个

48

数据库,才能使用该数据库中的数据,对该数据库进行操作。一般地,用户需要指定连接 MySQL 服务器中的哪个数据库,或者从一个数据库切换至另一个数据库,可以利用 USE 语句来打开或切换至指定的数据库。其语法格式如下。

USE <数据库文件名>;

**例 3.4** 打开 D\_sample 数据库。SQL 语句如下。

use D\_sample;

在 MySQL 命令行工具中输入以上 SQL 语句,执行结果如图 3.4 所示。

mysql≻ use D\_sample; Database changed

图 3.4 打开数据库 D\_sample

### 3.2.4 修改数据库

修改数据库主要是修改数据库参数,使用 ALTER DATABASE 语句来实现。其语法格式如下。

ALTER {DATABASE | SCHEMA } [数据库文件名] [选项];

说明:

(1)数据库文件名为可选项,当不选数据库文件名时,则修改当前数据库。

(2) 修改数据库的选项和创建数据库的选项相同。

例 3.5 修改数据库 D\_sample 的默认字符集和校对规则。

```
alter database D_sample
    default character set = gbk
    default collate = gbk_chinese_ci;
```

执行结果如图 3.5 所示。

mysql> alter database D\_sample -> default character set=gbk -> default collate=gbk\_chinese\_ci. Query OK, 1 row affected (0.03 sec)

图 3.5 修改数据库 D\_sample

### 3.2.5 删除数据库

如果需要删除已经创建的数据库,来释放被占用的磁盘空间和系统资源消耗。使用 DROP DATABASE 语句删除数据库。其语法格式如下。

第3章

DROP DATABASE [IF EXISTS] <数据库文件名>;

数据库的创建与管理

**例 3.6** 删除 D\_sample1 数据库。

drop database D\_sample1;

执行结果如图 3.6 所示。

mysql> drop database D\_sample1; Query OK, O rows affected (0.02 sec)

图 3.6 删除数据库 D\_sample1

使用 DROP DATABASE 命令时,还可以使用 IF EXISTS 子句,避免删除不存在的数 据库时出现 MySQL 提示信息。

### 3.2.6 使用 MySQL Workbench 管理数据库

创建和管理数据库除了使用 SQL 语句方式,还可以使用 MySQL Workbench 图形化管 理工具创建和管理数据库,MySQL Workbench 方式使用图形化的界面来提示操作,是最简 单也是最直接的方法,非常适合初学者。

1. 使用 MySQL Workbench 创建数据库

例 3.7 创建数据库 D\_sample1。

其具体操作步骤如下。

(1) 从"开始"菜单上选择"所有程序"的 MySQL 项中的 MySQL Workbench 8.0 CE 项,启动 MySQL Workbench。

(2) 在 MySQL Workbench 菜单栏 Database 中,选择 Connect to Database 项,打开 Connect to Database 窗口,如图 3.7 所示。输入密码后,单击 OK 按钮完成数据库连接。

| Stored Conn        | ection: |                   |                 |      | •                                                        | Select from saved connection settings    |
|--------------------|---------|-------------------|-----------------|------|----------------------------------------------------------|------------------------------------------|
| Connection Method: |         | Standard (TCP/IP) |                 |      | Method to use to connect to the RDB                      |                                          |
| Parameters         | SSL     | Advanced          |                 |      |                                                          |                                          |
| Host               | name:   | localhost         | Port:           | 3306 | Name or IP address of the server host - and TCP/IP port. |                                          |
| User               | name:   | root              | oot Name of the |      | e user to connect with.                                  |                                          |
| Pas                | sword:  | Store in Vault    | Clear           |      | The user's panot set.                                    | assword. Will be requested later if it's |
| Default Schema:    |         |                   |                 |      | The schema<br>blank to sele                              | to use as default schema. Leave          |
|                    |         |                   |                 |      |                                                          |                                          |
|                    |         |                   |                 |      |                                                          |                                          |
|                    |         |                   |                 |      |                                                          |                                          |
|                    |         |                   |                 |      |                                                          |                                          |
|                    |         |                   |                 |      |                                                          |                                          |
|                    |         |                   |                 |      |                                                          |                                          |
|                    |         |                   |                 |      |                                                          |                                          |

图 3.7 连接数据库窗口

50

(3) 在打开的窗口中,单击工具栏上的 3 图标,在 Name 文本框中输入数据库名称 "D\_sample1",如图 3.8 所示。

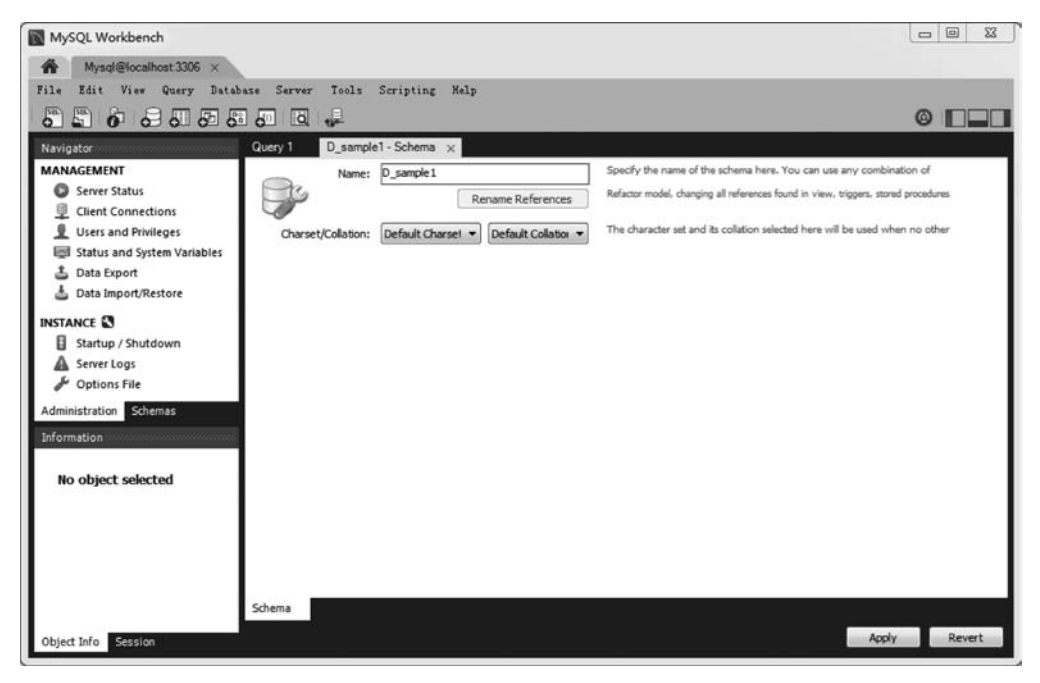

图 3.8 创建数据库

(4) 单击 Apply 按钮,在打开的 Apply SQL Script to Database 窗口中显示创建数据库的 SQL 脚本,如图 3.9 所示。

| Apply SQL Script to Database |                          |                |            |            | -       |       | B      |  |
|------------------------------|--------------------------|----------------|------------|------------|---------|-------|--------|--|
| Review SQL Script            | Review the SC            | L Script to be | Applied on | the Databa | se      |       |        |  |
|                              | Online DDL<br>Algorithm: | Default        | •          | Lock Type: | Default | •     |        |  |
|                              | 1 CRI<br>2               | EATE SCHEMA 'd | I_sample1` | ;          |         |       |        |  |
|                              |                          |                |            |            |         |       |        |  |
|                              | ۰ (W                     |                |            |            |         |       |        |  |
|                              |                          |                |            | 1          | Back    | Apply | Cancel |  |

图 3.9 Apply SQL Script to Database 窗口

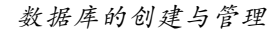

章

(5) 单击 Apply 按钮,执行创建数据库的脚本,如图 3.10 所示。单击 Finish 按钮,完成 创建数据库。

| apply SQL Script to Databas           | e                                                                                         |                              |
|---------------------------------------|-------------------------------------------------------------------------------------------|------------------------------|
| Review SQL Script<br>Apply SQL Script | Applying SQL script to the databa                                                         | 159                          |
|                                       | The following tasks will now be executed. P<br>Press Show Logs to see the execution logs. | lease monitor the execution. |
|                                       | S Execute SQL Statements                                                                  |                              |
|                                       | SQL script was successfully applied to the d                                              | atabase.                     |
|                                       |                                                                                           |                              |
|                                       |                                                                                           |                              |
|                                       |                                                                                           |                              |
|                                       |                                                                                           |                              |
|                                       |                                                                                           |                              |
|                                       | /                                                                                         |                              |
|                                       |                                                                                           |                              |
|                                       |                                                                                           |                              |
|                                       |                                                                                           |                              |
|                                       |                                                                                           |                              |
|                                       |                                                                                           |                              |
|                                       | Show Logs                                                                                 | Back Finish Cancel           |

图 3.10 完成创建数据库

#### 2. 使用 MySQL Workbench 查看数据库

例 3.8 查看已有的数据库信息。

其具体操作步骤如下.

(1) 从"开始"菜单上选择"所有程序"的 MySQL 项中的 MySQL Workbench 8.0 CE 项, 启动 MySQL Workbench。

(2) 在 MySQL Workbench 菜单栏 Database 中,选择 Connect to Database 项,打开 Connect to Database 窗口,输入密码后,单击 OK 按钮完成数据库连接。

(3) 在打开的窗口中可以看到所有可以使用数据库的信息,如图 3.11 所示。

#### 3. 使用 MySQL Workbench 修改数据库

例 3.9 修改 D\_sample1 数据库的字符集和校对规则。具体操作如下。

(1) 在 MySQL Workbench 窗口中,选择 D\_sample1,右击,在弹出的快捷菜单中选择 Alter Schema 项,在打开的 d\_sample1-Schema 选项卡中,单击 Charset/Collation 列表框按 钮,展开"字符集和校对规则",如图 3.12 所示。

(2) 在展开的列表框中选择 gbk 和 gbk\_chinese\_ci,单击 Apply 按钮。在打开的 Apply SQL Script to Database 窗口中显示修改数据库字符集和校对规则的 SQL 脚本。

(3) 单击 Apply 按钮,执行修改数据库字符集和校对规则的脚本。单击 Finish 按钮,完成修改数据库。

4. 使用 MySQL Workbench 删除数据库

**例 3.10** 删除 D\_sample1 数据库。

| MySQL Workbench                                           |   |
|-----------------------------------------------------------|---|
| Mysql@localhost:3306 × Local instance MySQL80 ×           |   |
| File Edit View Query Database Server Tools Scripting Help |   |
|                                                           |   |
| Navigator Query 1 ×                                       |   |
| SCHEMAS 🌵 🛅 🗟 🖉 🛱 🔕 💿 😒 🕲 Limit to 1000 rows 🔹 🦗 🗳 🔍 🖺 ਦ  |   |
| Q Filter objects                                          |   |
| ▶                                                         |   |
| P O_sampei<br>▶ sakila                                    |   |
| ▶ 🔤 sys                                                   |   |
| Administration Schemas Information Schema: d_sample1      |   |
| Object Info Session                                       | • |

图 3.11 查看数据库信息

| MySQL Workbench                                                                      |                                           |                                                                                    |
|--------------------------------------------------------------------------------------|-------------------------------------------|------------------------------------------------------------------------------------|
| Mysql@localhost:3306 ×                                                               | Local instance MySQL80 ×                  |                                                                                    |
| File Edit View Query Datab                                                           | base Server Tools Scripting Help          |                                                                                    |
|                                                                                      |                                           | © <b>—</b> —                                                                       |
| Navigator                                                                            | Query 1 d_sample1 - Schema ×              |                                                                                    |
| SCHEMAS 🎨                                                                            | Name: d_sample1                           | Specify the name of the schema here. You can use any combination of                |
| Q. Filter objects                                                                    | Rename References                         | Refactor model, changing all references found in view, triggers, stored procedures |
| <ul> <li>▶ d_sample</li> <li>▶ d_sample1</li> <li>▶ sakila</li> <li>▶ sys</li> </ul> | Charset/Collation: [gbk ] gbk_chinese_d • | The character set and its collation selected here will be used when no other       |
| Administrations Science                                                              |                                           |                                                                                    |
| Information                                                                          |                                           |                                                                                    |
|                                                                                      |                                           |                                                                                    |
| Schema: d_sample1                                                                    |                                           |                                                                                    |
|                                                                                      |                                           |                                                                                    |
|                                                                                      |                                           |                                                                                    |
|                                                                                      |                                           |                                                                                    |
|                                                                                      |                                           |                                                                                    |
|                                                                                      | Schema                                    |                                                                                    |
| Object Info Session                                                                  |                                           | Apply Revert                                                                       |

图 3.12 "字符集和校对规则"列表

其具体操作步骤如下。

(1) 在 MySQL Workbench 窗口中,选择 D\_sample1, 右击, 在弹出的快捷菜单中选择 Drop Schema 项, 打开对话框, 如图 3.13 所示。

第 3

章

MySQL 数据库应用与实践教程(第2版)微课视频版

| 8 | Drop Schema                                                               |
|---|---------------------------------------------------------------------------|
|   | Please confirm permanent deletion of schema `d_sample1` and all its data. |
|   | Review SQL                                                                |
|   | Drop Now                                                                  |

图 3.13 删除数据库

(2) 在对话框中,单击 Drop Now 按钮,删除数据库。 必须将当前数据库指定为其他数据库,不能删除当前打开的数据库。

# 课堂实践 3: 创建和管理教务管理系统数据库

(1) 使用 SQL 语句, 创建教务管理系统数据库 D\_eams。SQL 语句如下。

create database D\_eams;

(2) 修改数据库 D\_eams 的默认字符集和校对规则。SQL 语句如下。

```
alter database D_eams
    default character set = gb2312
    default collate = gb2312_chinese_ci;
```

(3) 删除教务管理系统数据库 D\_eams。SQL 语句如下。

drop database D\_eams;

# 小 结

本章介绍了 MySQL 数据库基础知识,介绍了数据库的创建、打开、查看、修改和删除等 基本操作。这些基本操作是进行数据库管理与开发的基础。通过学习,熟练掌握使用 SQL 语句进行数据库的创建、修改和删除操作的技能。理解使用 MySQL Workbench 创建、修 改和删除数据库的操作方法。了解错误执行删除数据库操作的后果,培养认真严谨的工作 态度,坚守良好的职业道德。

# 思考与实践

) \_

#### 1. 选择题

(1) 下列选项中属于修改数据库的语句是(

A. CREATE DATABASE

B. ALTER DATABASE

C. DROP DATABASE

D. 以上都不是

(2)()数据库主要用于收集数据库服务器性能参数。

| A. sys       |                | B. performanc  | ce_schema |
|--------------|----------------|----------------|-----------|
| C. informat  | ion_schema     | D. mysql       |           |
| (3) 下列不属于    | MySQL 的系统数据库是( | ) 。            |           |
| A. sys       |                | B. mysql       |           |
| C. pubs_scl  | nema           | D. information | n_schema  |
| (4) MySQL 数排 | 居库的表数据文件的扩展名   | ;为( )。         |           |
| A sql        | Bmyd           | C mdb          | D ibd     |
| (5) MySQL 数排 | 居库的描述表结构文件的扩   | 展名为()。         |           |
| A frm        | Bmyd           | C ibd          | D myt     |
| 2. 填空题       |                |                |           |
| (1) MySQL 的系 | 系统数据库为( )、(    | )、( )和( )。     |           |
|              |                |                |           |

- (2) MySQL 数据库对象有( )、( )、( )、( )和( )等。
- (3) 创建数据库除可以使用图形界面操作外,还可以使用()命令创建数据库。
- (4) 在 MySQL 中,用()语句来打开或切换至指定的数据库。

(5)()是表、视图、存储过程、触发器等数据库对象的集合,是数据库管理系统的核心内容。

### 3. 实践题

(1) 使用 MySQL Workbench 创建教务管理系统 D\_eams。

(2)使用 MySQL Workbench 修改教务管理系统 D\_eams。设置字符集 Charset 为 gbk (支持简体中文及繁体中文),设置校对规则 Collation 为 gbk\_bin(以二进制形式存储且区分 大小写)。

(3) 使用 MySQL Workbench, 在认真确认要删除数据库后, 谨慎删除教务管理系统 D\_eams。